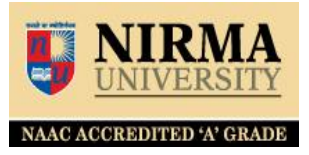

# **HOW TO HOLD (RESERVE) LIBRARY BOOKS ONLINE**

http://librarysearch.nirmauni.ac.in

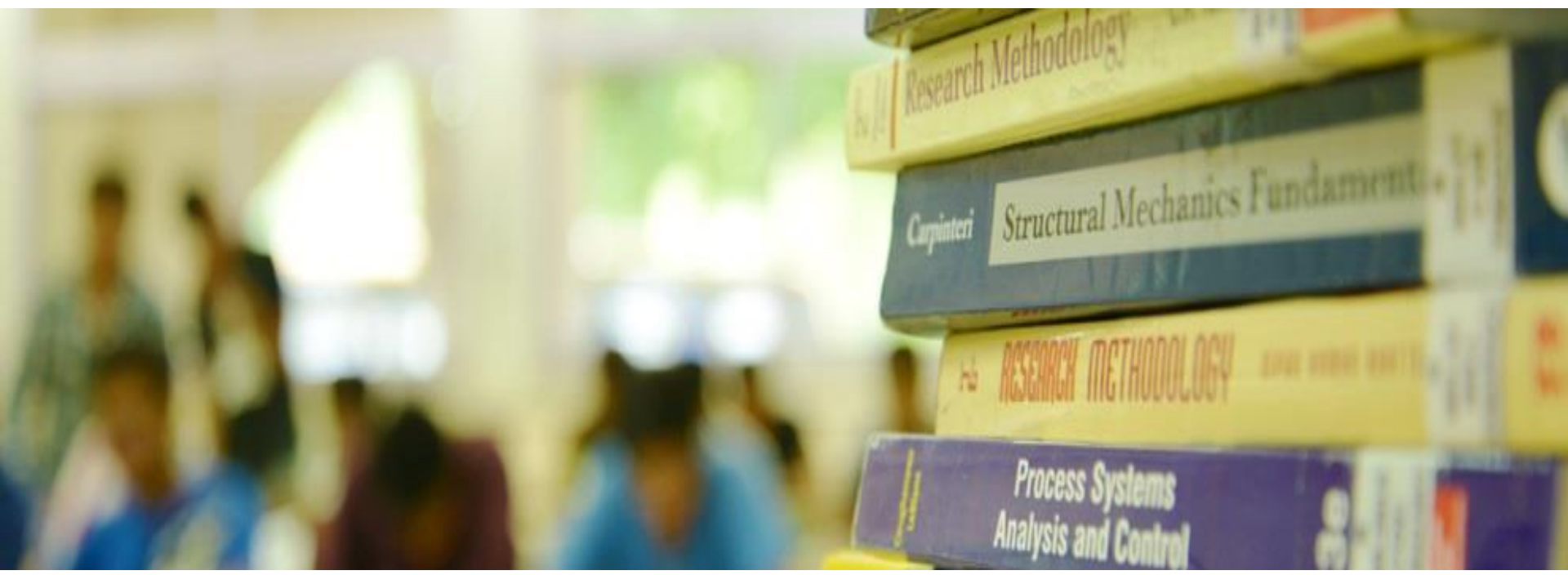

The book you wish to have and not available in the Library means issued to someone, you may reserve that title so whenever it arrives, you may get that title without waiting any long.

🖹 Nirma University Library 🗧 🗙

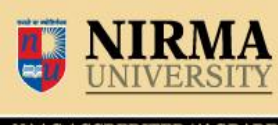

NAAC ACCREDITED 'A' GRADE

#### <u>http://librarysearch.nirmauni.ac.in</u> △ □ ⓓ ☑ m\_limit=&branch\_group\_limit= Q ☆ ◇ ▲ № @ @ € Log in to your account Search history [x]

| $r \rightarrow C$ O Not secure   librarysearch.nirmauni.ac.in/cgi-bin/koha/opac-search.pl/idx=&q=Commentary+on+Constitution+of+India&item_limit=&branch_group_limit= Q X   • C   [] |                                                                                                    |                                             |  |  |  |
|----------------------------------------------------------------------------------------------------|----------------------------------------------------------------------------------------------------|---------------------------------------------|--|--|--|
| 🛒 Cart 🔻                                                                                                    | ≣ Lists ▼                                                                                                    | Log in to your account Search history [ x ] |  |  |  |
| <b>NIRMA</b><br>UNIVERSITY<br>NAAC ACCREDITED 'A' GRADE                                                                                                    | brary Online Catalogue                                                                                                    |                                             |  |  |  |
| Search Library catalog 🔻 Co                                                                                                    | mmentary on Constitution of India                                                                                                    | अ ▼ All Item type ▼ All libraries ▼ Go      |  |  |  |
| Advanced search   Tag cloud                                                                                                    |                                                                                                    |                                             |  |  |  |
| Home > Results of search for 'kw,wrdi: Commentary on Constitution of India'                                                                                                    |                                                                                                    |                                             |  |  |  |
| Refine your search                                                                                                    | Your search returned 46 results. 🔊                                                                                                    | Search any book in the Library              |  |  |  |
| Availability<br>Limit to currently available items.                                                                                                    | 1 2 3 Next » Last                                                                                                    | OPAC                                        |  |  |  |
| Authors                                                                                                    | 🖉 Unhighlight                                                                                                    | Relevance                                   |  |  |  |
| <u>Basu, Durga Das</u> (26)<br>Basu, Durga Das (2)                                                                                                    | Select all Clear all   Select titles to: Add to V Save A PI                                                                                                    | ace hold                                    |  |  |  |
| Datar, Arvind P. (8)<br>Kataria, R. P. (2)<br>Thakker, C.K. (3)<br>Show more<br>Holding libraries<br>Institute of Law (45)<br>Institute of Management (1)                           | <ul> <li>Commentary on Constitution of India Vol. 1 by Durga Das Baby Basu, Durga Das.</li> <li>Edition: 8th Ed</li> <li>Material type: Book Format: print; Literary form: Not fiction</li> <li>Publisher: Nagpur, India Wadhwa and Company 2007</li> <li>Availability: No items available Checked out (1).</li> </ul> | asu No cover<br>image<br>available          |  |  |  |
| Book (46)<br>Case Study (1)<br>Locations                                                                                                    | <ul> <li>Commentary on Constitution of India Vol. 2 by Durga Das Baby Basu, Durga Das.</li> <li>Edition: 8th Ed</li> <li>Material type: Book Format: print; Literary form: Not fiction</li> </ul>                                                                                                    | asu No cover<br>image<br>available          |  |  |  |

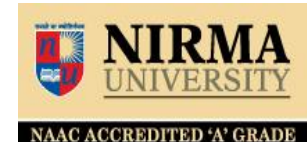

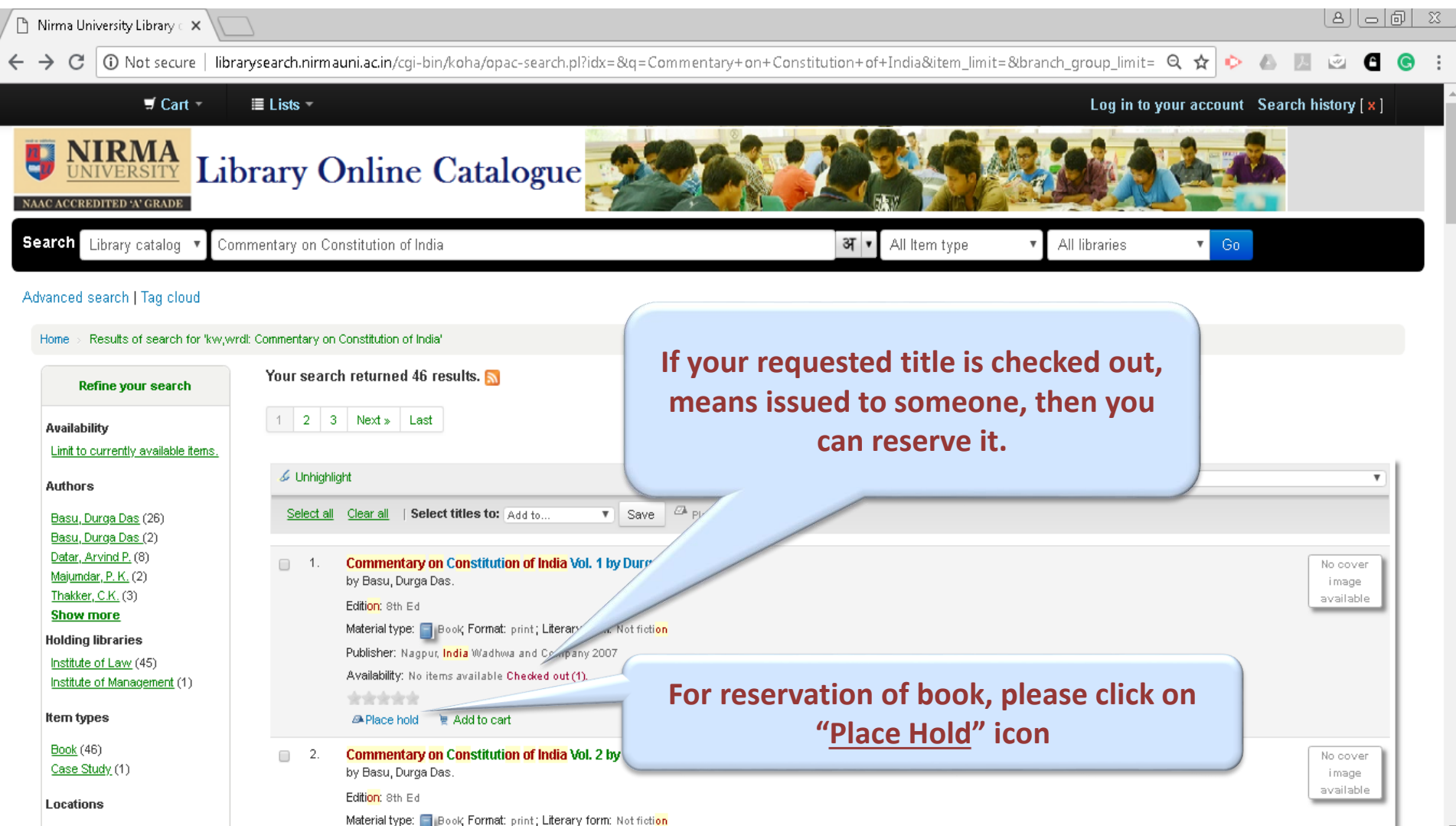

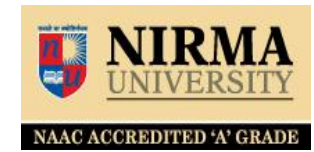

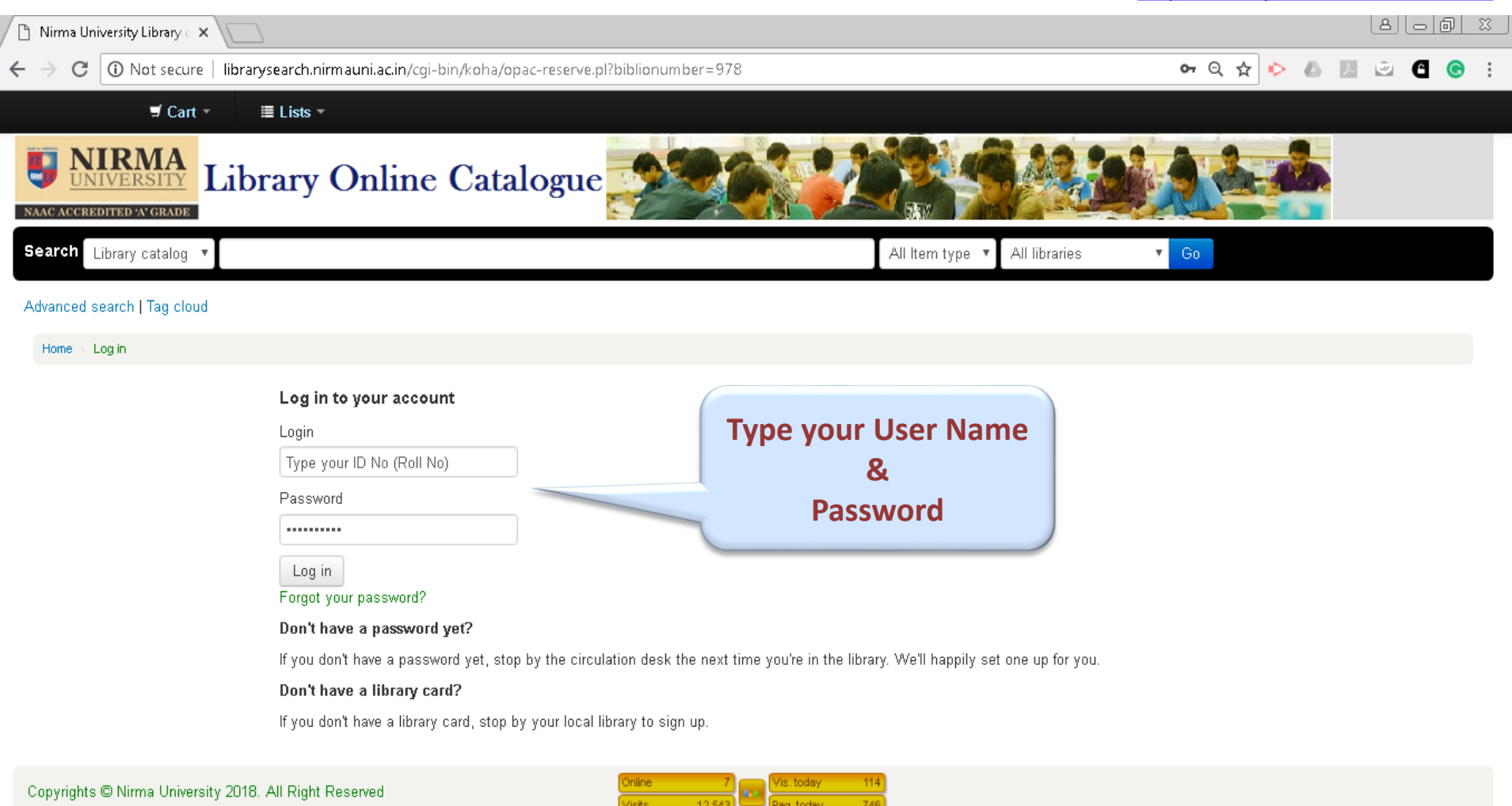

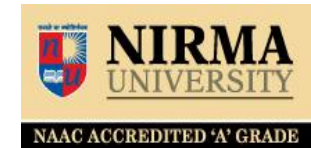

| 🗅 Nirma University Library 🗧 🗙 💭                                               |                                 | x 6 - 8                      |  |  |
|--------------------------------------------------------------------------------|---------------------------------|------------------------------|--|--|
| ← → C ③ Not secure   librarysearch.nirmauni.ac.in/cgi-bin/koha/opac-reserve.pl |                                 | 🗢 २ 🛧 ጶ 💩 💹 🖄 🕤 🎯 🗄          |  |  |
| ≓ Cart - ≣ Lists -                                                             | Welcome,                        | Search history [ x ] Log out |  |  |
| <b>UNIVERSITY</b><br>MACACCREDITED AV GRADE                                    |                                 |                              |  |  |
| Search Library catalog 🔻                                                       | All Item type 🔹 🔹 All libraries | Go                           |  |  |
| Advanced search   Tag cloud                                                    |                                 |                              |  |  |
| Home > Placing a hold                                                          |                                 |                              |  |  |
| Confirm holds for:Dhiren Panchal (LS023)                                       |                                 |                              |  |  |
| Place a hold on Commentary on Constitution of India Vol. 1, by Basu, Durga Das |                                 |                              |  |  |
| Your priority: 1                                                               |                                 |                              |  |  |
| Number of holds: 1                                                             |                                 |                              |  |  |
| Show more options                                                              |                                 |                              |  |  |
| Confirm hold                                                                   | Tab                             |                              |  |  |

NAAC ACCREDITED 'A' GRADE

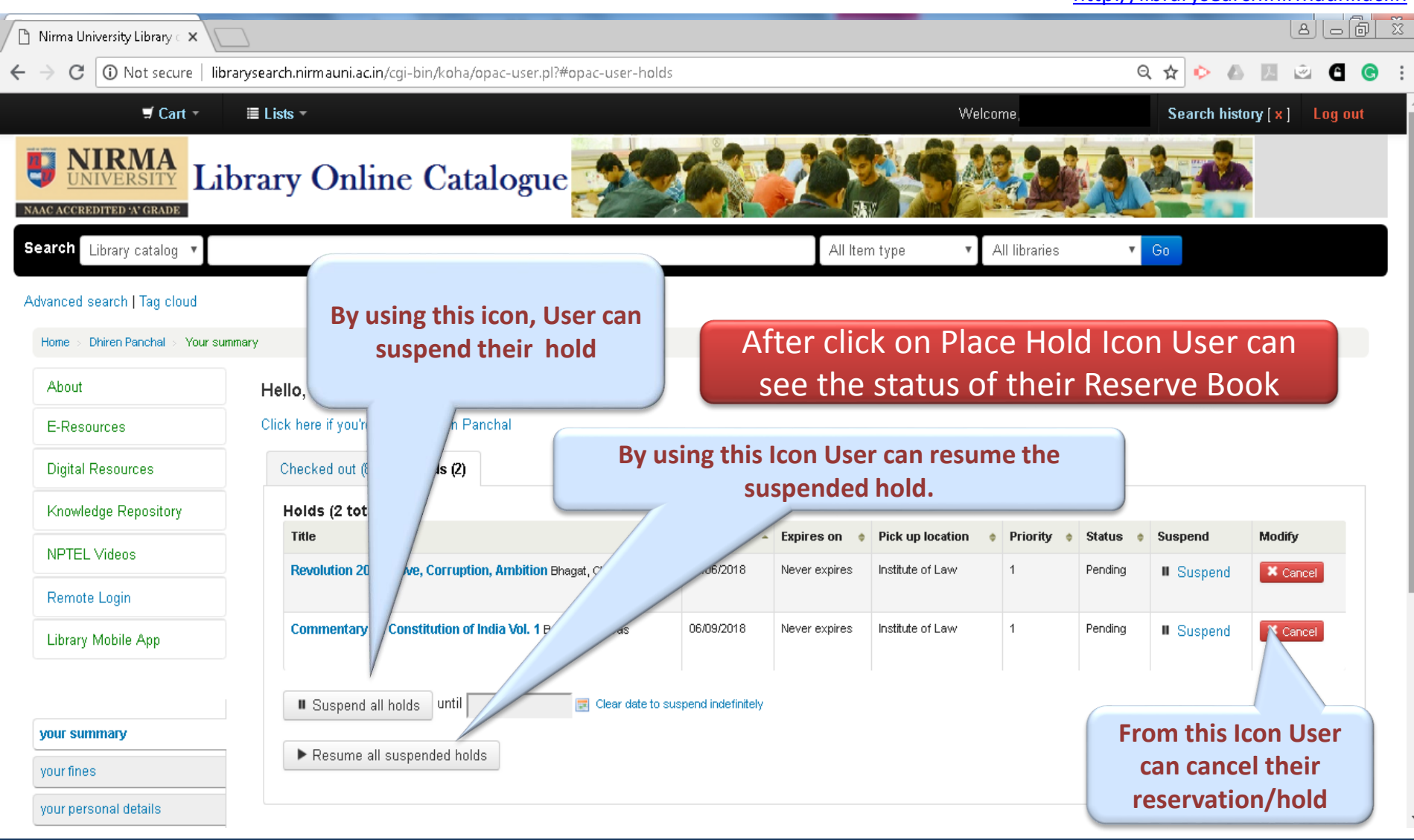

### **More Option in Reservation**

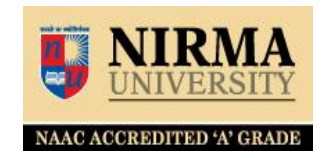

#### http://librarysearch.nirmauni.ac.in 🖹 Nirma University Library 🗆 🗙 1 Not secure librarysearch.nirmauni.ac.in/cgi-bin/koha/opac-reserve.pl 🖻 🕒 🖸 🗢 Q 🕁 🕩 🦾 💹 С 🗐 Cart 🔻 Welcome, Search history [x] Log out 🗏 Lists 🔻 **NIRMA** UNIVERSITY Library Online Catalogue NAAC ACCREDITED 'A' GRADE Search Library catalog All Item type All libraries ▼ Go Advanced search | Tag cloud Placing a hold Home Confirm holds for:Dhiren Panchal (LS023) Place a hold on Commentary on Constitution of India Vol. 1 , by Basu, Durga Das Your priority: 1 Number of holds: 1 Show more options **Click on "Show More Options**" Confirm hold

If you have any query regarding OPAC (Library Search) and Library Account Status, please contact to the Library Staff OR Mail us on nulib@nirmauni.ac.in

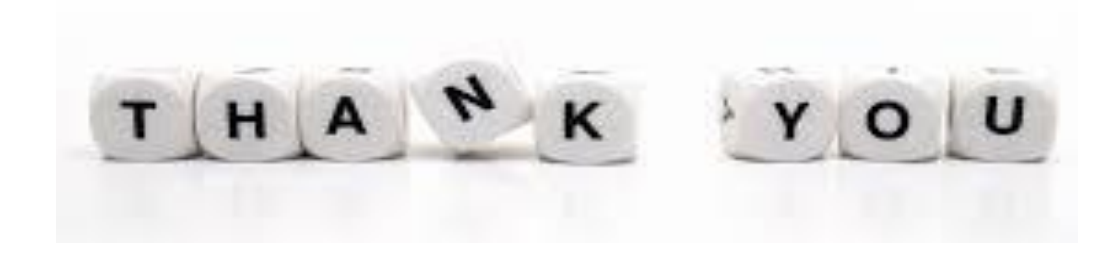